## **Statement of Financial Transactions** (Section 285BA – Rule 114E - Form 61A)

Rajiv Singh & Associates LLP Rajiv Singh B.Com; FCA;

23rd May 2017

## Legal Framework

Section 285BA

Obligation to furnish Statement of Financial Transactions (SFT)

Rule 114E

Furnishing of Statement of Financial Transactions in Form 61A

Form 61A Format and Instructions

## **Section 285BA**

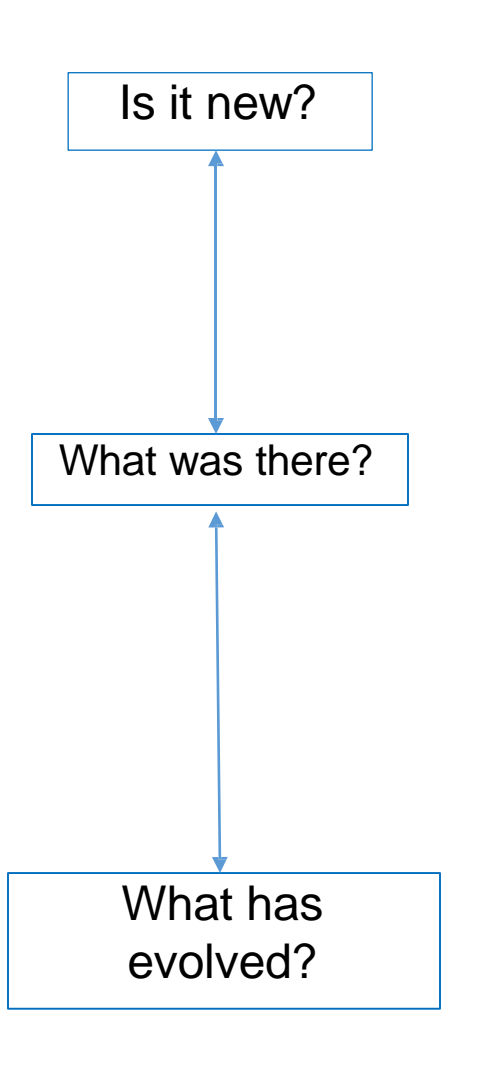

- "Annual Information Return (AIR)" to be filed by specified entities.
- AIR introduced with effect from 1<sup>st</sup> April 2004;
   Now known as 'SFTRA'
- Erstwhile Rule 114E covers 7 types of transactions to be reported by specified class of persons such as banking company, Trustee of Mutual Fund, Registrar / Sub-Registrar etc.,
- Modified Rule 114E covers 13 types of transactions (including earlier 7 types) to be reported by specified class of persons and most importantly covers *Persons liable for audit u/s 44AB*

## Section 285BA

Who is covered?

- Section 285BA is substituted with effect from 1<sup>st</sup> April 2015
- It speaks about "Obligation to furnish statement of financial transaction or reportable account"

Sec 285BA(1): Conditions to be looked into to examine the applicability of these provisions:

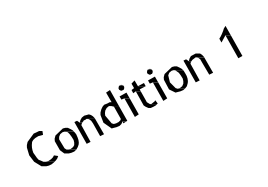

- Any person, being—
- (a) an assessee; or

(b) the prescribed person in the case of an office of Government; or (c).....(k)

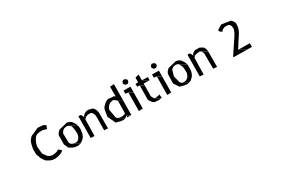

- who is responsible for
- registering, or, maintaining books of account / other document containing a record of <u>any specified financial</u> <u>transaction</u> / any reportable account as may be prescribed under **any law** for the time being in force

If these conditions are satisfied, then examine whether there are any Friday 26 May 2017 reportable transactions / Accounts as required under Rule 114E.

## **Section 285BA**

What is Specified Financial Transaction w.r.t which notification may be issued requiring reporting in Form 61A / 61B?

Sec 285BA(3) Transaction of <u>purchase</u>, <u>sale</u> or exchange of <u>goods</u> or <u>property</u> or right or interest in a property

Transaction for rendering any service

Transaction under a works contract

Transaction by way of an investment made or an expenditure incurred

Transaction for taking or accepting any loan or deposit

Service Providers Both Contractor & Contractee Investor & Every expending person

Recipient

Both buyer & Seller

Note that even though Sec 285BA(3) covers supra, reporting is required only in the cases covered under Rule 114E. [i.e If they cross specified threshold limits of Rule 114E] Friday, 26 May 2017

## Rule 114E

| Class of persons<br>(reporting person)    | Nature and Value of Transaction                                                                                                    |
|-------------------------------------------|----------------------------------------------------------------------------------------------------|
| 1.Banks                                   | Cash payment for purchase of DDs/POs of amount aggregating Rs 10 lakh or more in a year ET                                                                                |
| 2.Banks                                   | Cash payment of Rs 10 lakh or more for purchase of pre-<br>paid RBI instruments (RBI bonds, etc.)                                                                         |
| 3 &4Banks                                 | Cash deposit/withdrawal aggregating Rs 50 lakh or more from current a/c of a person                                                                                       |
| 5.Banks/Post<br>Master General            | Cash deposit aggregating Rs 10 lakh or more in any one or<br>more accounts of a person (other than current account and<br>time deposit)                                   |
| 6.Banks/Post<br>Master<br>Gen.?Nidhi/NBFC | One or more time deposits (other than those through renewal<br>of another time deposit) of a person aggregating Rs 10 lakh or<br>more                                     |
| <b>7.Banks</b><br>Friday, 26 May 2017     | Payment in cash aggregating in a year Rs 1 lakh or more (in cash) or Rs 10 lakh or more (by any other mode) against credit card bill issued to a person during the year 6 |

## Rule 114E (contd.)

| Class of persons<br>(reporting person)                  | Nature and Value of Transaction                                                                                            |
|---------------------------------------------------------|----------------------------------------------------------------------------------------------------|
| 8.Company/Institu<br>ti on issuing<br>bonds/debentures  | Receipt aggregating Rs 10 lakh or more in a year from a person for acquiring bonds/debentures                              |
| 9.Company<br>issuing shares                             | Receipt from a person aggregating Rs 10 lakh or more for acquiring shares (including share application money)              |
| 10.Company<br>listed in<br>recognized stock<br>exchange | Buy back of shares from any person (other than bought<br>from open market) for an amount aggregating Rs 10 lakh<br>or more |
| 11.Mutual Fund<br>Trustee/Manager                       | Receipt from a person aggregating Rs 10 lakh or more for acquiring units of Mutual Fund                                    |

## Rule 114E (contd.)

| Class of persons<br>(reporting person)                             | Nature and Value of Transaction                                                                                                    |
|--------------------------------------------------------------------|----------------------------------------------------------------------------------------------------|
| 12.Foreign Exchange<br>Dealer                                      | Receipt from a person for sale of foreign currency, including<br>against foreign exchange card or expenditure in such<br>currency against debit/credit card or issue of travellers<br>cheque or draft aggregating Rs 10 lakh or more |
| 13. Registrartion<br>or Registrar/Sub-<br>Registrar of<br>Property | Purchase/Sale by any person of immovable property for Rs<br>30 lakh or more or valued by the stamp valuation authority<br>at Rs 30 lakh or more                                                                                      |
| 14.Any person<br>liable for audit u/s<br>44AB of the Act           | Receipt of cash payment exceeding Rs 2 lakh by any person<br>for sale of goods/services (other than those specified<br>above)                                                                                                    |

## Rule 114E read with Form No 61A

Which Form is to be Filed & Who has to File?

- Rule 114E (1) prescribes Form No. 61A to report Specified Financial Transactions; [Rule 114F to H read with Form No 61B is related to FATCA, etc,.]
- 13 types of Transactions are notified along with monetary limits which are registered or recorded by specified persons on or after 1<sup>st</sup> April 2016
- Most regular persons we deal with in our practice are mentioned in Serial numbers (5); (6); (7) and (11) of Rule 114E(2)
  - (5) A company or institution issuing bonds or debentures
  - (6) A company issuing shares
  - (7) A company listed on a recognized stock exchange purchasing its own securities under section 68 of the Companies Act, 2013

• (11) – Any person who is liable for audit U/S 44AB of IT Act. Friday, 26 May 2017

## Form No. 61A [What is to be Reported?]

| SI.No<br>of Rule<br>114E(2) | Nature and Value of Transaction                                                                                                    | Class of Person<br>[Reporting Person]                                                                           |
|-----------------------------|----------------------------------------------------------------------------------------------------|----------------------------------------------------------------------------------------------------|
| 5.                          | Receipt from any person of an amount aggregating<br>to ten lakh rupees or more in a financial year for<br>acquiring bonds or debentures issued by the<br>company or institution (other than the amount received<br>on account of renewal of the bond or debenture issued<br>by that company). | A company or institution issuing bonds or debentures.                                                           |
| 6.                          | Receipt from any person of an amount aggregating to<br>ten lakh rupees or more in a financial year for<br>acquiring shares (including share application<br>money) issued by the company.                                                                                                    | A company issuing shares.                                                                                       |
| 7.                          | Buy back of shares from any person (other than the<br>shares bought in the open market) for an amount or<br>value aggregating to ten lakh rupees or more in a<br>financial year.                                                                                                    | A company listed on a recognized stock exchange purchasing its own securities u/s 68 of the Companies Act, 2013 |
| 11.                         | Receipt of cash payment exceeding two lakh<br>rupees for sale, by any person, of goods or<br>services of any nature (other than those specified at<br>SI. Nos. 1 to 10 of this rule, if any.)                                                                                                 | Any person who is liable<br>for audit under section<br>44AB of the Act.                                         |
| Friday,                     | 26 May 2017                                                                                                    | 1                                                                                                    |

## Aggregation Rule [Annexure B of Notification 1/2017]

Aggregation rule needs to be applied for specified transaction types to identify **transactions/persons/accounts** which are reportable. Rule 114E specifies that the reporting person shall, while aggregating the amounts for determining the threshold amount for reporting in respect of any person —

- Take into account all the accounts of the same nature maintained in respect of that person during the financial year;
- Aggregate all the transactions of the same nature recorded in respect of that person during the financial year;
- Attribute the entire value of the transaction or the aggregated value of all the transactions to all the persons, in a case where the account is maintained or

transaction is recorded in the name of more than one person;

1)Thus, aggregation is to be done w.r.t transactions falling under same serial number;

2)Also, aggregation is to be done w.r.t both the parties where the investment, etc,. Is held jointly and hence reporting is to be done for both;

3) Aggregation rule is not applicable for SI.No 10 [Purchase or sale of Fimmovable property] and SI.No 11[Cash payment for goods and services]

## Form No. 61A [Example for bonds / debentures] [Sl.No5]

#### Notification No. 1 of 2017 dated: 17th January 2017:

> Aggregation rule under clause (3) of Rule No. 114E applicable to SI. No. 5

| Scenario 1                                                                                                    | Scenario 2                                                                                                    |
|----------------------------------------------------------------------------------------------------|----------------------------------------------------------------------------------------------------|
| Tata Power Ltd issued bonds and one of the subscribers to the bonds is Mr.X who purchased the bonds from the company in 3 tranches; [Through A/C Payee Cheque] | Tata Power Ltd issued bonds and<br>debentures and one of the subscribers is<br>Mr.Y who purchased the bonds and<br>debentures from the company in 2<br>tranches; [Through A/C Payee Cheque] |
| May 2016: Rs 400,000<br>June 2016: Rs 500,000<br>July 2016: Rs 200,000                                                                                         | May 2016: Rs 400,000 [Bonds]<br>June 2016: Rs 700,000 [Debentures]                                                                                                    |
| Do we need to file Form 61A as the sum received is Rs 10 lakhs or more?                                                                                        | Do we need to file Form 61A?                                                                                                    |

## Form No. 61A [Example for Shares] [Sl. No 6]

#### Notification No. 1 of 2017 dated: 17th January 2017:

Aggregation rule under clause (3) of Rule No. 114E applicable to SI. No. 6

| Scenario 1                                                                        | Scenario 2                                                                                                    |
|-----------------------------------------------------------------------------------|----------------------------------------------------------------------------------------------------|
| X Pvt Ltd received amount from the promoter Mr.X, the details of which are below. | Continuing Scenario 1, X Pvt Ltd received<br>amount from another promoter <b>Mrs.X</b> , the<br>details of which are below. |
| Aug 2016: Rs 400,000 [Towards issue of equity shares] [A/C Payee Cheque]          | Oct 2016: Rs 200,000 [Towards issue of preference shares] [A/C Payee Cheque]                                                |
| Sep 2016: Rs 600,000 [Towards Share Application Money] [On line Transfer]         | Nov 2016: Rs 700,000 [Towards equity shares to be held jointly in the name of Mr.                                           |
| Do we need to file Form 61A as the sum received is Rs 10 lakhs or more?           | X and Mrs.X]                                                                                                    |
|                                                                                   | Do we need to file Form 61A with regard<br>to Transactions of Mrs.X also?                                                   |

## Form No. 61A [Example for goods / services] [Sl.No11]

#### Notification No. 1 of 2017 dated: 17th January 2017:

Aggregation rule under clause (3) of Rule No. 114E not applicable to SI. No. 11

| Scenario 1                                                                                                    | Scenario 2                                                                                                    |
|----------------------------------------------------------------------------------------------------|----------------------------------------------------------------------------------------------------|
| Mr. A (liable u/s 44AB) provided consultancy                                                                                        | Mr. A is a Financial Consultant and has                                                                                               |
| Services to Mr. P with regard to a Real Estate Transaction during 2016-17.                                                          | entered into an Retainer Service<br>Agreement with Mr. P on 10 <sup>th</sup> May 2016 for<br>regular consultancy and it was agreed to |
| • Invoice No. 1 – For Advisory – Rs. 75,000                                                                                         | raise invoice by the end of every month.                                                                                              |
| <ul> <li>Invoice No. 2 – For Documentation – Rs.<br/>75,000</li> <li>Invoice No. 3 – For Tax compliance – Rs.<br/>75,000</li> </ul> | Mr. P paid Rs. 2,50,000 as caution deposit on 10 <sup>th</sup> May 2016                                                               |
|                                                                                                    | Is it a Specified Financial Transaction                                                                                               |
| Mr. P paid Rs. 1,50,000 in cash after<br>Documentation and Rs. 75,000 in cash after<br>Tax compliance.                              | Do we need to file Form 61A?                                                                                                    |
| Is it a Specified Financial Transaction?                                                                                            |                                                                                                    |
| Do we need to file Form 61A as the total<br>payment received in cash is Rs.                                                         |                                                                                                    |

## Form No. 61A

When is to be filed?

- Rule 114E (5) specifies the due date
- Form 61A (except for Serial no. 12 & 13) shall be furnished on or before the 31st May, immediately following the financial year in which the transaction is registered or recorded
- For Financial Year 2016-17, the due date is 31<sup>st</sup> May 2017

Who has to sign?

- "Designated Director" to digitally sign the Form 61A
- Designated Director A person designated by the reporting financial institution and includes:
  - Managing Director or a whole time director
  - Managing Partner
  - Proprietor
  - Managing Trust

 A person / individual who controls and manages the affairs of the Friday, 26reporting 7 entity

## Form No. 61A

What if not filed within Due date

- Penalty under section 271FA for failure to furnish Form 61A
- it shall be attracted @ Rs 100 for every day during which such failure continues till the date of filing.
- If any notice issued u/s 285BA (5) for filing, then it shall be attracted @ Rs
   500 for every day after the expiry of notice period till the date of filing.

Can we correct or rectify the Form 61A?

- Sub-section (6) of Section 285BA
- Correction or rectification permitted within 10 days from the date of filing of Form 61A
- Statement type to be selected is CB Correction Statement containing corrections for previously submitted information (under A2)

## **Steps for filing Form No. 61A**

- PART 1 Generation of ITDREIN
- PART 2 Adding Authorized Person
- PART 3 Generation of SFT
- PART 4 Upload Form 61A
- PART 5 View Status of Form 61A
- PART 6 How to de-activate the Authorized Person?

## **PART 1 – Generation of ITDREIN**

Visit <u>http://www.incometaxindiaefiling.gov.in</u> to generate ITDREIN (Income Tax Department Reporting Entity Identification Number)

#### **Steps to Generate ITDREIN**

Step 1 - Login to e-Filing portal using User ID, e-Filing Password and DOB/DOI.

| User ID *                      | AAAPA2017A                                   |
|--------------------------------|----------------------------------------------|
| Password *                     | •••••                                        |
| Date of Birth/Incorporation (D | D/MM/YYYY) * 01/01/1990                      |
|                                | Login Forgot Password?                       |
| New                            | Jsers? Register Now   Resend Activation Link |
| NET O                          | e-Filing Login Through NetBanking            |

## PART 1 – Generation of ITDREIN (Contd...)

#### Step 2 – Go to My Account → Manage ITDREIN.

| Dashboard | My Account - e-File - Co    | mpliance - PMGKY - Profile Settings - Worklist - e-Nivaran - |
|-----------|-----------------------------|--------------------------------------------------------------|
| View Petu | View Form 26AS (Tax Credit) | ]                                                            |
| view Ketu | View e-Filed Returns/Forms  |                                                              |
| My Pendin | Tax Credit Mismatch         |                                                              |
|           | Download Pre-filled XML     |                                                              |
|           | Generate EVC                |                                                              |
|           | Manage ITDREIN              | IMPORTANT III                                                |
|           | My CA / ERI                 |                                                              |
| Please mo | Service Request             | ect Email ID and Mobile Number against your profile. These   |

#### Step 3 - To generate new ITDREIN click on the button "Generate New ITDREIN".

| C No  | ITOPEIN | Form Namo | Benerting Entity Category | CreatedDate |
|-------|---------|-----------|---------------------------|-------------|
| 5.NO. | TIDREIN | Form Name | Reporting Entity Category | GreateuDate |

Generate New ITDREIN

## PART 1 – Generation of ITDREIN (Contd...)

**Step 4** – A Pop up with Form Type and Reporting Entity Category is displayed. Select the Form Type and Reporting Entity Category from the dropdown.

| Form Type*                 | Select |
|----------------------------|--------|
| Reporting Entity Category* | Select |

**Step 5** – Based on the Form Type and Reporting Entity Category selected, the ITDREIN will be generated and the user will be able to upload and view the corresponding Form.

If you intend to report the cash transactions for sale of goods / services, you need to Select 'Form 61A' i.e Code 'A' and Reporting entity category as 'Z' [i.e Others who are covered under Tax Audit U/S 44AB] Form Type = A [i.e 61A] Reporting Entity Category = Z [i.e Others, say tax audit assesses, etc,.]

## PART 1 – Generation of ITDREIN (Contd...)

#### Step 6 – Click Generate ITDREIN button

**Step 7** – Success Message is displayed as shown below. User receives a confirmation email on successful **generation of ITDREIN** to the **registered Email ID**. An SMS is also sent to the **registered Mobile number**.

| 0 | ITDREIN generated successfully. To add authorised person click on the ITDREIN. |
|---|--------------------------------------------------------------------------------|
|   | OK                                                                             |
|   |                                                                                |

#### Step 8 - On Successful Generation of ITDREIN, the screen is displayed as shown.

| S.No. | ITDREIN          | Form Name | Reporting Entity Category | CreatedDate |
|-------|------------------|-----------|---------------------------|-------------|
| 1     | PERAA8001A.AZ224 | Form 61A  | Others                    | 10/03/2016  |

## **PART 2 – Adding Authorized Person**

Step 1 - Login to e-Filing portal using User ID, e-Filing Password and DOB.

| User ID *                                  | AAAPA2017A                   |
|--------------------------------------------|------------------------------|
| Password *                                 | •••••                        |
| Date of Birth/Incorporation (DD/MM/YYYY) * | 01/01/1990                   |
|                                            | Login Forgot Password?       |
| New Users? Register                        | Now   Resend Activation Link |
| NET O e-Filing Login                       | Through NetBanking           |

#### Step 2 - Go to My Account → Manage ITDREIN.

| Dashboard               | My Account - e-File - Co    | mpliance - PMGKY - Profile Settings - Worklist - e-Nivaran - |
|-------------------------|-----------------------------|--------------------------------------------------------------|
|                         | View Form 26AS (Tax Credit) |                                                              |
| View Retur              | View e-Filed Returns/Forms  |                                                              |
| My Pendin               | Tax Credit Mismatch         |                                                              |
|                         | Download Pre-filled XML     |                                                              |
|                         | Generate EVC                |                                                              |
|                         | Manage ITDREIN              | IMPORTANT !!!                                                |
|                         | My CA / ERI                 |                                                              |
| Please me<br>used for c | Service Request             | ect Email ID and Mobile Number against your profile. These   |

**Step 3** – To add Authorised Person for the generated ITDREIN, click on the link provided in the **ITDREIN** Column.

| S.No. | ITDREIN          | Form Name | Reporting Entity Category | CreatedDate |
|-------|------------------|-----------|---------------------------|-------------|
| 1     | PERPA1996D.AB930 | Form 61A  | Banking company           | 21/12/2016  |

Step 4 - Click on the button Add Authorised Person.

| S.No.   | Authorised Person<br>Type | PAN     | Name | Designation | Access Type | Created date | Date of<br>De-Activation | Status |
|---------|---------------------------|---------|------|-------------|-------------|--------------|--------------------------|--------|
| lo Auth | norised person found for  | the ITD | REIN |             |             |              |                          |        |

Step 5 - A Pop up with Authorised Person details appears as shown below.

| Authorised Person Type *    | Select                        |
|-----------------------------|-------------------------------|
| PAN *                       | Select<br>Designated Director |
| Person Name*                | Principal Officer             |
| Designation *               |                               |
| Access Type *               | Upload and View 👻             |
| Date of Birth (DD/MM/YYYY)* |                               |
| Mobile No. *                | +91                           |
| Email ID *                  |                               |
| Flat/Door/Building *        |                               |
| Road/Street                 |                               |
| Area/Locality *             |                               |
| Town/City/District *        |                               |
| Pincode *                   |                               |
| State *                     | Select                        |
| Country *                   | Select                        |

#### Notes:

- If the Form Type is FORM 61A user needs to select "Authorised Person Type" from the drop down.
- Under "Authorised Person Type" for "Designated Director", the facility to "Upload" and "View" Form 61A shall be available.
- 3. For "Principal Officer", the option to "View" Form 61A shall only be available.
- 4. The details of "Authorised Person" cannot be edited further.
- 5. This field is not available for "Form 61".

Step 6 – Enter all the details and Click on Add Authorised Person button. Success Message is displayed as shown below

| 0     | Authorised                   | Person Ad  | ded Succe        | ssfully     |                    |                 |                              |                       |                      |
|-------|------------------------------|------------|------------------|-------------|--------------------|-----------------|------------------------------|-----------------------|----------------------|
|       |                              |            |                  | OK          |                    |                 |                              |                       |                      |
| Лапа  | ge ITDREIN                   |            |                  |             |                    |                 |                              |                       |                      |
| S.No. | Authorised<br>Person<br>Type | PAN        | Name             | Designation | Access<br>Type     | Created<br>date | Date of<br>De-<br>Activation | Status                |                      |
| 1     | Designated<br>Director       | XXXPX3305X | SWAMY<br>AAA RAM | DR          | Upload<br>and View | 18/03/2016      |                              | Pending<br>Activation | Resend<br>Activation |

Step 7 – User receives a confirmation e-mail on successful Addition of Authorised Person to the registered Email ID. An SMS is also sent to the registered Mobile number

Step 8 – Authorised Person receives a confirmation e-mail with an activation link to the Authorised Person's Email ID. An SMS along with OTP (One time Password) is sent to the Authorised Person's Mobile Number.

In order to activate the account, the user should click on the Activation link, enter the Mobile PIN, Password and Confirm Password and click on Activate Button. On success, the user account is activated and the database is updated.

| ITDREIN                | XXXAX8001X_BD225 |
|------------------------|------------------|
| Authorised Person PAN  | XXXPX2300X       |
| Authorised Person Name | AAA BBB CCC      |
| Mobile Pin *           |                  |
| Password *             | Zero Length      |
| Confirm Password *     |                  |

**Step 9:** After the Authorised person is activated, Authorised person can view the details as below.

| Autho | rised Person [               | Details Addition | onal De | tails       |                    |                 |                          |        |             |
|-------|------------------------------|------------------|---------|-------------|--------------------|-----------------|--------------------------|--------|-------------|
| S.No. | Authorised<br>Person<br>Type | PAN              | Name    | Designation | Access<br>Type     | Created<br>date | Date of<br>De-Activation | Status |             |
| 1     | Designated                   | AQZPK2300C       | RAM     | Director    | Upload<br>and View | 24/05/2016      | -                        | Active | De-activate |

Manage ITDREIN

## **Part-3 Preparation of SFT – Report**

PART A : contains statement details, which is common to all transaction types

PART B : Person Based Reporting

### PART C : Account based Reporting

PART D : Immovable Property Transaction Reporting User will be able to view only two parts – Part A, which is mandatory and other one amongst Part B/C/D.

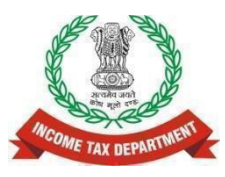

# Relevant format for report details

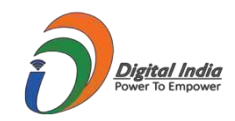

| Transaction Type                                             | Relevant format for report details                   |
|--------------------------------------------------------------|------------------------------------------------------|
| SFT- 001: Purchase of bank drafts or pay orders in cash      | Part B (Person Based Reporting)                      |
| SFT- 002: Purchase of pre-paid instruments in cash           | Part B (Person Based Reporting)                      |
| SFT- 003: Cash deposit in current account                    | Part C (Account Based Reporting)                     |
| SFT- 004: Cash deposit in account other than current account | Part C (Account Based Reporting)                     |
| SFT- 005: Time deposit                                       | Part B (Person Based Reporting)                      |
| SFT- 006: Payment for credit card                            | Part B (Person Based Reporting)                      |
| SFT- 007: Purchase of debentures                             | Part B (Person Based Reporting)                      |
| SFT- 008: Purchase of shares                                 | Part B (Person Based Reporting)                      |
| SFT- 009: Buy back of shares                                 | Part B (Person Based Reporting)                      |
| SFT- 010: Purchase of mutual fund units                      | Part B (Person Based Reporting)                      |
| SFT- 011: Purchase of foreign currency                       | Part B (Person Based Reporting)                      |
| SFT-012: Purchase or sale of immovable property              | Part D (Immovable Property Transaction<br>Reporting) |
| SFT- 013: Cash payment for goods and services                | Part B (Person Based Reporting)                      |
| SFTrio124/ Cash deposite during specified period             | Part B (Person Based Reporting)                      |

## **Select SFT Code**

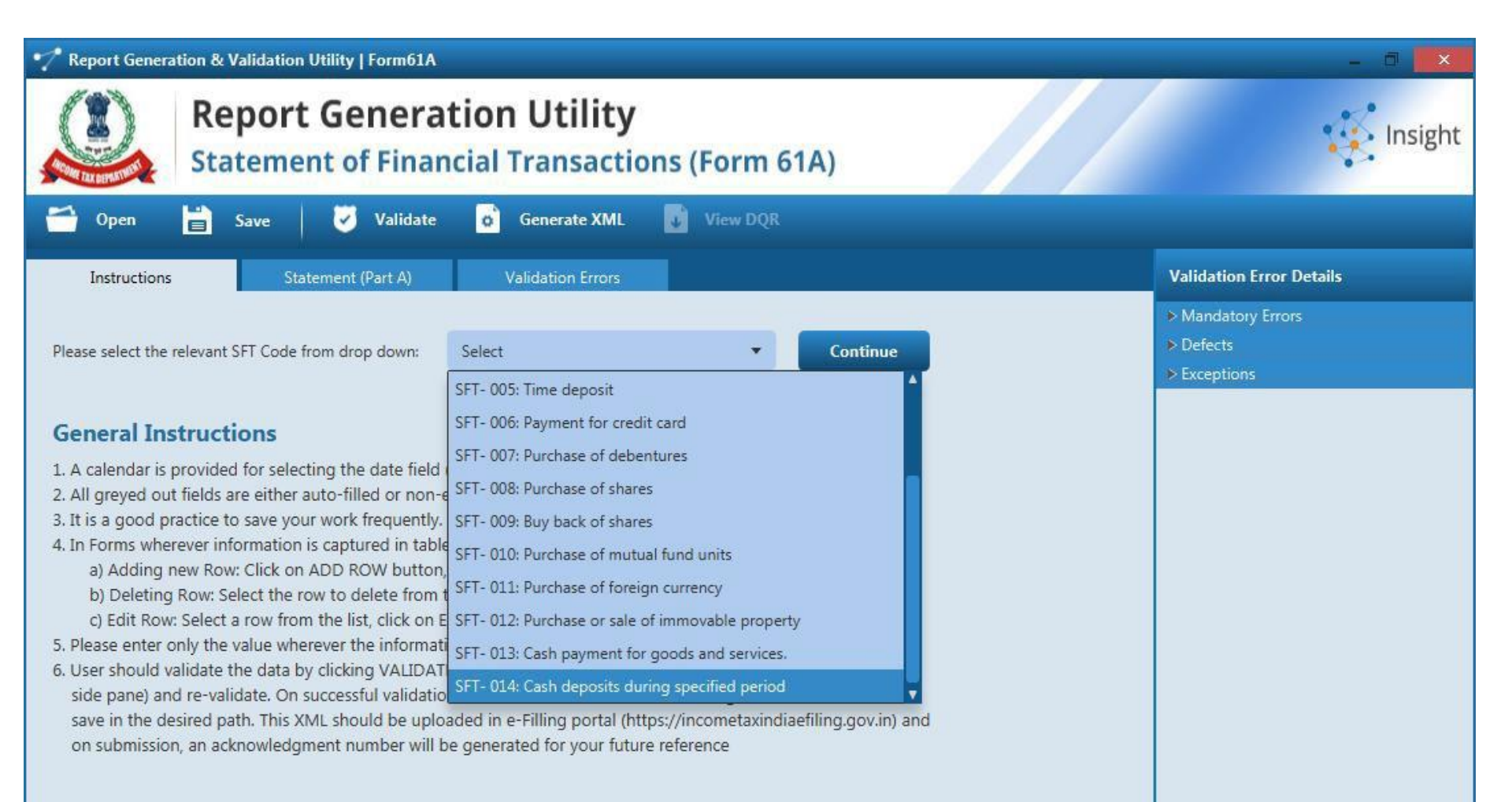

## **Capture Statement Details**

| Report Generation & \                                                                                                    | /alidation Utility   Form61A             |                                  |                         |                   |                                                       |
|----------------------------------------------------------------------------------------------------|------------------------------------------|----------------------------------|-------------------------|-------------------|-------------------------------------------------------|
| Re<br>Sta                                                                                                    | port Genera<br>tement of Finar           | tion Utility                     | s (Form 61A)            |                   | insight                                               |
| 😁 Open  🗎                                                                                                    | Save 🧭 Validate                          | o Generate XML                   | View DQR                |                   |                                                       |
| Instructions                                                                                                    | Statement (Part A)                       | Account Details (Part C)         | Person Details (Part C) | Validation Errors | Validation Error Details                              |
| [See rule 114E]<br>Statement of Specified Fina                                                                                                    | ncial Transactions under sectio          | on 285BA(1) of the Income-tax Ac | t, 1961                 |                   | <ul> <li>Mandatory Errors</li> <li>Defects</li> </ul> |
| PART A: STATE                                                                                                    | MENT DETAILS                             |                                  |                         |                   | > Exceptions                                          |
|                                                                                                    | TETT DETTALD                             |                                  |                         |                   |                                                       |
| (This information should be                                                                                                    | provided for each Statement              | submitted together)              |                         |                   |                                                       |
| (This information should be<br>A.1 REPORTING ENTITY                                                                                                    | provided for each Statement              | submitted together)              |                         |                   |                                                       |
| (This information should be<br>A.1 REPORTING ENTITY<br>Reporting Entity Name *                                                                                                    | provided for each Statement              | submitted together)              |                         |                   |                                                       |
| (This information should be<br>A.1 REPORTING ENTITY<br>Reporting Entity Name *<br>ITDREIN *                                                                                                    | provided for each Statement              | submitted together)              |                         |                   |                                                       |
| (This information should be<br>A.1 REPORTING ENTITY<br>Reporting Entity Name *<br>ITDREIN *<br>Registration Number                                                                                                    | provided for each Statement              | submitted together)              |                         |                   |                                                       |
| (This information should be<br>A.1 REPORTING ENTITY<br>Reporting Entity Name *<br>ITDREIN *<br>Registration Number<br>A.2 STATEMENT DETAILS                                                                                                 | provided for each Statement              | submitted together)              |                         |                   |                                                       |
| (This information should be<br>A.1 REPORTING ENTITY<br>Reporting Entity Name *<br>ITDREIN *<br>Registration Number<br>A.2 STATEMENT DETAILS<br>Statement Type *                                                                             | provided for each Statement              | submitted together)              |                         |                   |                                                       |
| (This information should be<br>A.1 REPORTING ENTITY<br>Reporting Entity Name *<br>ITDREIN *<br>Registration Number<br>A.2 STATEMENT DETAILS<br>Statement Type *<br>Statement Number *                                                       | provided for each Statement              | submitted together)              |                         |                   |                                                       |
| (This information should be<br>A.1 REPORTING ENTITY<br>Reporting Entity Name *<br>ITDREIN *<br>Registration Number<br>A.2 STATEMENT DETAILS<br>Statement Type *<br>Statement Number *<br>Original Statement Id *                            | provided for each Statement              | submitted together)              |                         |                   |                                                       |
| (This information should be<br>A.1 REPORTING ENTITY<br>Reporting Entity Name *<br>ITDREIN *<br>Registration Number<br>A.2 STATEMENT DETAILS<br>Statement Type *<br>Statement Number *<br>Original Statement Id *<br>Reason for Correction * | provided for each Statement :<br>DETAILS | submitted together)              |                         |                   |                                                       |

## Capture Report Details by Importing CSV

| Export Gene                | ration & Valk                | dation Utility [ | lorm61A           |                           |                         |                               |                | _                    |                                                                                                    | - 2 .                                                                                                    |
|----------------------------|------------------------------|------------------|-------------------|---------------------------|-------------------------|-------------------------------|----------------|----------------------|----------------------------------------------------------------------------------------------------|----------------------------------------------------------------------------------------------------|
|                            | Rep                          | ort Ge           | nerat<br>Financ   | ion Utili<br>ial Transa   | ty<br>ctions (For       | m 61A)                        |                |                      |                                                                                                    | ang Insight                                                                                                    |
| C) Open                    | <b>H</b> •                   | -   🖸            | Validate          | Generate X                | ML 👔 View               | nów                           |                |                      | -                                                                                                    | 🥐 Help                                                                                                    |
| Instruction                | -                            | Statement (      | rided for each    | Account Details (         | Part C) Dence<br>Intedi | Details (Part Q               | Vel            | detue from           | Validation Error                                                                                                    | Details                                                                                                    |
| Report<br>Social<br>Number | Crigonal<br>Report<br>Sectal | Ассоций<br>Тури  | Account<br>Number | Account<br>Holder<br>Name | Account<br>Status       | Branch<br>Reference<br>Humber | Branch<br>Name | Branch<br>Address    | -) Detects<br>Receptions                                                                                                    |                                                                                                    |
| 1                          | 2                            | BC - Current A   | 32145             |                           | C- Coved: Account       | 14 (167)                      | powei          | Import Far C Details | 17 + Text Data + CSV<br>dider<br>19 art RAdress Deals for Processor<br>20 art RAdress Deals for Processor<br>20 art RAdress Deals for Processor<br>20 art RAdress Deals for Processor<br>20 art RAdress Deals for Processor<br>20 art RAdress Deals for Processor<br>21 art Report Deals cov<br>22 art Report Deals cov<br>23 art Report Deals cov | 4 y Boosh CSV P<br>El Contermodified<br>122/07/055-60 PM Mocosoft Exet C-<br>127/07/055-50 PM Mocosoft Exet C-<br>127/07/055-50 PM Mocosoft Exet C-<br>127/07/055-50 PM Mocosoft Exet C-<br>127/07/055-50 PM Mocosoft Exet C-<br>12/07/071-56 PM Mocosoft Exet C-<br>12/07/071-56 PM Mocosoft Exet C- |
| + Add Ro<br>Import CSV     | - Di<br>/Part C detail       | slete Row        | / Edit Ro         | - Add P<br>splate         | wrsen Details           | Grant at                      | Unique 652     | - <u>}</u>           |                                                                                                    |                                                                                                    |

- Click on Export CSV button to download CSV Template
- Save the CSV at desired location
- Open the CSV file and fill the details by data entry or pasting values
- Click on Import CSV button
- Friday, Select the pre saved CSV from file system and then click on Open button to upload

## Capture Report Details by Data Entry

| Open                   | <b>b</b> •                   | - 1 🕑                      | Validate          | Generate 3                             | oML 🚺 View D        | 64                            |                |                   |   | 9                        |
|------------------------|------------------------------|----------------------------|-------------------|----------------------------------------|---------------------|-------------------------------|----------------|-------------------|---|--------------------------|
| intruction             | •                            | Statement C<br>(To be pro- | nded for each     | Account Details (<br>account being rep | Part C) Dence (     | Setails (Part C)              | Veli           | lation from       |   | Validation Error Details |
| port<br>stal<br>andore | Original<br>Report<br>Sectal | Account<br>Type            | Account<br>Number | Account<br>Holder<br>Nates             | Ascount<br>Status   | Branch<br>Reference<br>Handar | Branch<br>Name | Branch<br>Address |   | - Defects                |
| -                      | 2                            | BC - Current A             | 32545             | rahul                                  | C-Closed Account is | -587                          | powei          | ponel             | m |                          |
|                        |                              |                            |                   |                                        |                     |                               |                |                   |   |                          |
|                        |                              |                            |                   |                                        |                     |                               |                |                   |   |                          |
|                        |                              |                            |                   |                                        |                     |                               |                |                   |   |                          |
|                        |                              |                            |                   |                                        |                     |                               |                |                   |   |                          |
|                        | 11                           |                            |                   |                                        |                     |                               |                |                   |   |                          |

- Click on **Add Row** button to add a new information record
- Click on **Delete Row** button to delete the selected information record
- Click on Edit Row button to edit the selected information record

## Validation of SFT

|                  | Report<br>Stateme | t Genera<br>nt of Finan                                                                                        | tion Utility<br>cial Transaction | s (Form 61A)            |                   | 🙀 Insig                       |
|------------------|-------------------|----------------------------------------------------------------------------------------------------|----------------------------------|-------------------------|-------------------|-------------------------------|
| Open             | Save              | Validate                                                                                                    | Generate XML                     | View 000                |                   |                               |
| Instructions     | - 56              | itement (Part A)                                                                                               | Account Details (Part C)         | Person Details (Part C) | Validation Errors | Validation Error Details      |
| 0.000.0000000    |                   | The second second second second second second second second second second second second second second second s | abladas entretas attractions     |                         |                   | - Mandatory Trices            |
| Report Serial No | Error Count       | Mandatory Errors                                                                                               | Count Defects Count              | Exceptions Count        |                   | Report Serial Number : 123    |
| 123              | 4                 | 3                                                                                                    | 1                                | 0                       |                   | Provide complete address      |
|                  |                   |                                                                                                    |                                  |                         |                   | Provide correct Aadhar Number |
|                  |                   |                                                                                                    |                                  |                         |                   |                               |
|                  |                   |                                                                                                    |                                  |                         |                   | > Defects<br>> Exceptions     |

- Click on Validate button on the tool bar
- Utility will display validation errors on Validation Tab
- Click on Validation row to see details of Validation errors on the right window pane of screen

## **Correction of Errors**

| Address Type Address City / Turm Protal Code State Code Country Cod<br>Residential Or Busis 123 123 23<br>Provide correct Arache<br>Provide whild person e                                                                                                    | Country Cod<br>Report Seriel Number : 121<br>Provide complete address<br>Provide complete Address<br>Provide cometer Asober Number :<br>Provide valid person email (d | Country Cod                                                                                                    |            |             | ALCOUNT CLUTT | and the second second |         |                   |
|----------------------------------------------------------------------------------------------------|----------------------------------------------------------------------------------------------------|----------------------------------------------------------------------------------------------------|------------|-------------|---------------|-----------------------|---------|-------------------|
| Address Type Address City / Town Postal Code State Code Country Cod Provide complete add<br>Residential Or Busk 123 123 123 123 123 123 123 Provide complete add<br>Provide complete add<br>Provide complete | Country Cod Report Sensel Number 2121<br>Provide complete address<br>Provide correct Asober Number<br>Provide valid person email (d                                   | Country Cod                                                                                                    |            |             |               |                       |         |                   |
| Residential Or Busk 123 123 123 Provide complete add Provide complete add Provide comet Apple                                                                                                    | Provide complete address<br>Provide correct Aacher Number<br>Provide valid person email (d                                                                            | and the second second s | State Code | Postal Code | City / Tam    | dress                 | A       | dilless Type      |
| Provide valid person e                                                                                                    | Provide correct Aacher Number<br>Provide valid person email id                                                                                                    |                                                                                                    |            | 123         | 8             | 123                   | sir 123 | s dential Or Busi |
| Provide valid person e                                                                                                    | Provide valid person email id                                                                                                    | 11                                                                                                    |            | 1           |               | 1                     |         |                   |
|                                                                                                    |                                                                                                    | - C                                                                                                    |            | -           |               |                       | 44      |                   |
|                                                                                                    |                                                                                                    |                                                                                                    |            |             |               |                       |         |                   |
|                                                                                                    |                                                                                                    |                                                                                                    |            |             |               |                       |         |                   |
|                                                                                                    |                                                                                                    | 3                                                                                                    |            |             |               |                       |         |                   |
|                                                                                                    |                                                                                                    | No. of Concession, Name                                                                                                    |            |             |               | 3                     | 1       |                   |
|                                                                                                    |                                                                                                    |                                                                                                    |            |             | 10.00         |                       |         |                   |
| Residenti 123 123 123 State - Country -                                                                                                    |                                                                                                    |                                                                                                    |            |             |               |                       |         |                   |
|                                                                                                    | +y                                                                                                    | - Country -                                                                                                    | State      | 123. 1      |               |                       | 3.28    | eudenti           |
| lexidenti 121 123 123 State - Country -                                                                                                    |                                                                                                    |                                                                                                    |            |             |               |                       | 1.0     |                   |

- Click on any particular validation error from list, utility will show the field highlighted in red, where corrections can be made
- Fix the errors and then click on Validate button again to check whether error has been removed.
- If there are no | alidation errors, Validation Successful dialog box is displayed to the user.
   Friday, 26 May 2017

## **TYPES OF ERRORS**

- Mandatory Errors
  - Need to be removed for successful generation of
    - XML report
- Defects
  - Statement level(PartA)- entire statement rejected
  - Report level(Part B/C/D) -Only reports with defects will be rejected
- Exceptions
  - Will not lead to rejection of statement, if information is available to be furnished

## **Generate XML**

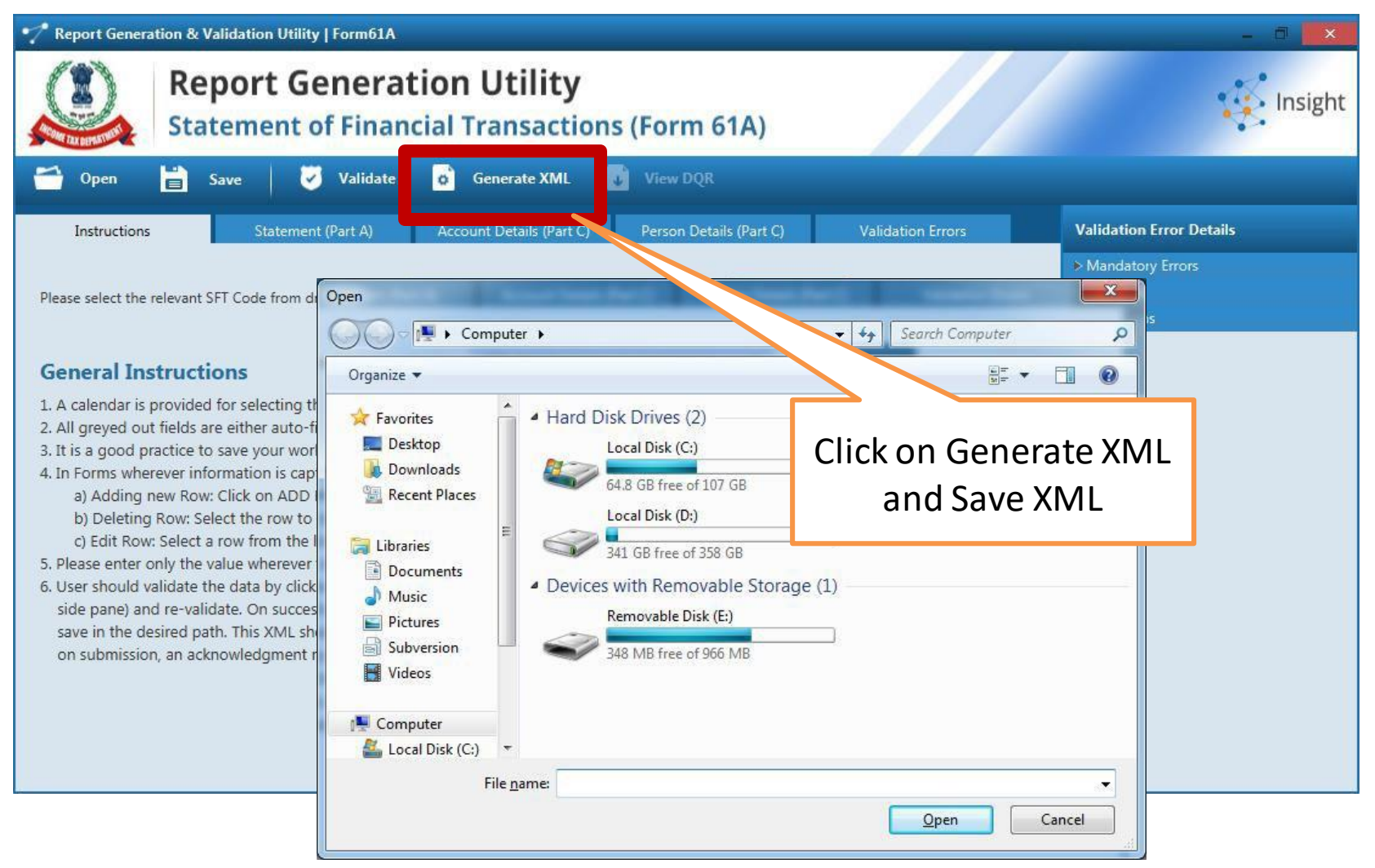

## PART 4 – Upload Form 61A

Step 1 – Login to e-Filing portal using User ID (ITDREIN), Authorised Person PAN, and Password.

| User ID *               | AAAPA3000A.AZ151                          |  |
|-------------------------|-------------------------------------------|--|
| Authorised Person PAN * | AQZPK2300C                                |  |
| Password *              |                                           |  |
|                         | Login Forgot Password?                    |  |
| New Use                 | rs? Register Now   Resend Activation Link |  |
| NET O Banking           | -Filing Login Through NetBanking          |  |

Step 2 – Go to e-File  $\rightarrow$  Upload Form 61A.

| Dashboard | My Account - | e-File - |          |      |      |      |
|-----------|--------------|----------|----------|------|------|------|
|           |              | Upload I | Form 61A | <br> | <br> | <br> |

## PART 4 – Upload Form 61A (Contd...)

Step 3 - The upload screen will have the below details.

- Reporting Entity PAN
- Form Name
- Reporting Entity Category

Attach the Form 61A (.zip) File along with the Signature file and click on "Upload".

| Submit Form 61A                                      |                                        |  |
|------------------------------------------------------|----------------------------------------|--|
| Reporting Entity PAN *                               | AAAPA3000A                             |  |
| Form Name                                            | FORM61A                                |  |
| Reporting Entity Category *                          | Others                                 |  |
| Attach the Form 61A (.zip) File *                    | Browse No file selected.               |  |
| Click here to dow                                    | vnload the DSC Utility ③               |  |
| Steps to Digitally Sign the Form                     | m:                                     |  |
| <ul> <li>Download the "ITD e-Filing DS</li> </ul>    | C Management Utility".                 |  |
| <ul> <li>Generate the signature file. For</li> </ul> | ollow the instructions in the Utility. |  |
| <ul> <li>Attach the concrated cignature</li> </ul>   | e file.                                |  |
| <ul> <li>Attach the generated signature</li> </ul>   |                                        |  |

## PART 4 – Upload Form 61A (Contd...)

Step 4 - On successful validation, the success message shall be displayed as follows.

#### Submit Form 61A

Step 1: Upload File Step 2: Upload Successful

FORM61A has been filed and the Transaction ID is: 1000725741 In case of any queries, please contact 1800 4250 0025.

An e-mail confirming the successful submission of your Form along with the Receipt number has been sent to assessee@mail.com

Kindly login after 24 hours to check the status of the uploaded form, (GO TO 'My Account' -> 'View Form 61A').

## PART 5 – View Status of Form 61A

## Step 1 – Login to e-Filing portal using User ID (ITDREIN), Authorised Person PAN, and Password.

| User ID *               | AAAPA3000A.AZ151                          |  |
|-------------------------|-------------------------------------------|--|
| Authorised Person PAN * | AQZPK2300C                                |  |
| Password *              |                                           |  |
|                         | Login Forgot Password?                    |  |
| New Use                 | rs? Register Now   Resend Activation Link |  |
| NET O Banking           | -Filing Login Through NetBanking          |  |

#### Step 2 - Go to My Account → View Form 61A.

| Dashboard | My Account -  | e-File - |
|-----------|---------------|----------|
|           | View Form 61A |          |

**Step 3** – The user has to select the **Assessment Year**, **Filing Status** and click on "View Details".

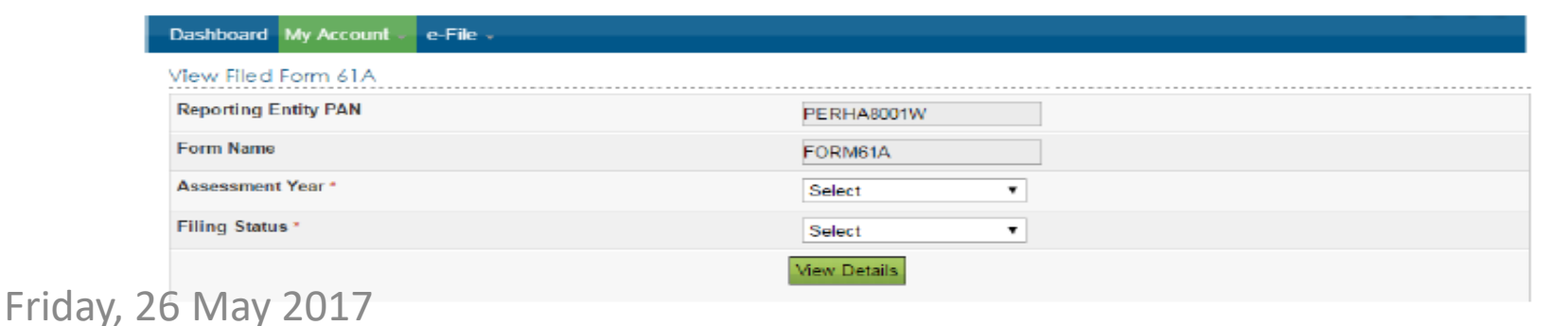

## PART 5 – View Status of Form 61A (Contd...)

Step 4 - The Filing Status field will have the below details.

- Uploaded
- Accepted
- Rejected

| /iew Filed Form 61A  |                      |  |
|----------------------|----------------------|--|
| Reporting Entity PAN | PERHA8001W           |  |
| Form Name            | FORM51A              |  |
| Assessment Year *    | 2016                 |  |
| Filing Status *      | Select               |  |
|                      | Uploaded<br>Accepted |  |

**Step 4** – This status will initially be displayed as **"Uploaded"**. When User selects filing status as "Uploaded" the following screen is displayed with Transaction Details.

| Dashboard My Acco  | Dashboard My Account - e-File - |            |               |        |           |          |  |  |  |
|--------------------|---------------------------------|------------|---------------|--------|-----------|----------|--|--|--|
| View Filed Form 61 | A                               |            |               |        |           |          |  |  |  |
| Reporting          | Entity PAN                      | PERHA8001W | Calendar Year | 2016   | Form Name | FORM61A  |  |  |  |
| S.No               | Transaction                     | n No       | Filed On      | Filing | Туре      | Status   |  |  |  |
| 1                  | 10007281                        | 27         | 14/01/2017    |        |           | Uploaded |  |  |  |

## PART 5 – View Status of Form 61A (Contd...)

**Step 4** –If the Uploaded Form is processed then Filing status shall be updated based on the validation done on the uploaded file and displayed as **Accepted/Rejected**. When the status is "Accepted" then the following screen is displayed to the user.

| aw Filed Form 61 | Α          |            |               |        |           |          |
|------------------|------------|------------|---------------|--------|-----------|----------|
| Reporting        | Entity PAN | PERPA3000A | Calendar Year | 2016   | Form Name | FORM51A  |
| S.No             | Transacti  | on No      | Filed On      | Filing | Туре      | Status   |
| 1                | 1000725    | 741        | 12/01/2017    | c      | 2         | Accepted |

Note: The updated status can be checked by the user after 24Hours of upload.

**Step 5** – By clicking on "Transaction No", the below details shall be displayed. The uploaded file can be downloaded by clicking on the link "**ZIP**".

| Details Of Ackn | owledgement Number - 1 | 1000725741     | 3         |
|-----------------|------------------------|----------------|-----------|
| Repo            | orting Entity PAN      | Calendar Year  | Form Name |
|                 | PERPA3000A             | 2016           | FORM61A   |
|                 | Sta                    | tement Details |           |
| Status          | Acknowledgement        | Number         | ZIP       |
| Accepted        | 100383991120117        |                | ZIP       |

## PART 5 – View Status of Form 61A (Contd...)

Step 6 - If the status is "Rejected" then the following screen is displayed to the user.

| Dashboard My Account - e-File - |            |                          |            |                |         |          |  |  |  |  |
|---------------------------------|------------|--------------------------|------------|----------------|---------|----------|--|--|--|--|
| View Filed Form 61A             |            |                          |            |                |         |          |  |  |  |  |
| Reporting Entity PAN            |            | PERHA8001W Calendar Year |            | 2016 Form Name |         | FORM61A  |  |  |  |  |
| S.No                            | Transactio | on No                    | Filed On   | Filin          | ig Type | Status   |  |  |  |  |
| 1                               | 1000728145 |                          | 14/01/2017 | •              |         | Rejected |  |  |  |  |

Step 7 – By clicking on "Transaction No", the error description is displayed on the screen.

| Re       | porting Entity PAN    | Calendar Year                    | Form Name          |
|----------|-----------------------|----------------------------------|--------------------|
|          | PERHA8001W            | 2016                             | FORM61A            |
|          |                       | Error Details                    |                    |
| Status   |                       | Error Description                |                    |
| Rejected | The XML Schema is inv | alid. Please upload the XML in t | he correct schema. |

### **PART 6 – How to de-activate the Authorized Person?**

Step 1 - Login to e-Filing portal using User ID, e-Filing Password and DOB.

#### Step 2 - Go to My Account →Manage ITDREIN.

Step 3 - Click on the ITDREIN under which the "Authorised Person" to be De-activated.

#### Manage ITDREIN

| S.No. | ITDREIN          | Form Name | Reporting Entity Category      | CreatedDate |
|-------|------------------|-----------|--------------------------------|-------------|
| 1     | PERPA1994D.AS708 | Form 61A  | Securities market intermediary | 14/10/2016  |
| 2     | PERPA1994D.AI707 | Form 61A  | Insurer                        | 14/10/2016  |
| 3     | PERPA1994D.AN706 | Form 61A  | NBFC/Nidhi                     | 14/10/2016  |
| 4     | PERPA1994D.AB481 | Form 61A  | Banking company                | 21/07/2016  |

Generate New ITDREIN

Step 4 - Click on the De-activate link to de-activate the Authorised Person.

| S.No. | Authorised<br>Person<br>Type | PAN        | Name | Designation | Access<br>Type     | Created<br>date | Date of<br>De-Activation | Status |             |
|-------|------------------------------|------------|------|-------------|--------------------|-----------------|--------------------------|--------|-------------|
| 1     | Designated<br>Director       | AQZPK2300C | TCS1 | manager     | Upload<br>and View | 14/10/2016      | -                        | Active | De-activate |

## **PART 6 – How to de-activate the Authorized Person?**

**Step 5** –After clicking on the de-activate link, a Success Message for De-activating will be displayed and the Date of De-activation will be recorded.

| Manage ITDREIN |                                              |            |      |                        |                    |                 |                          |           |  |  |
|----------------|----------------------------------------------|------------|------|------------------------|--------------------|-----------------|--------------------------|-----------|--|--|
| 0              | Authorised Person De-activated Successfully. |            |      |                        |                    |                 |                          |           |  |  |
| S.No.          | Authorised<br>Person<br>Type                 | PAN        | Name | Designation            | Access<br>Type     | Created<br>date | Date of<br>De-Activation | Status    |  |  |
| 1              | Designated<br>Director                       | PERPA5001A | USER | Designated<br>Director | Upload and<br>View | 10/05/2016      | 11/05/2016               | In-Active |  |  |
|                |                                              |            |      | Back Add Auth          | orised Person      |                 |                          |           |  |  |

**Step6:** To add another Authorised Person for the generated ITDREIN, click on **Add Authorised person** as appearing below the table and follow the process as mentioned in "Steps to add Authorized person" section above

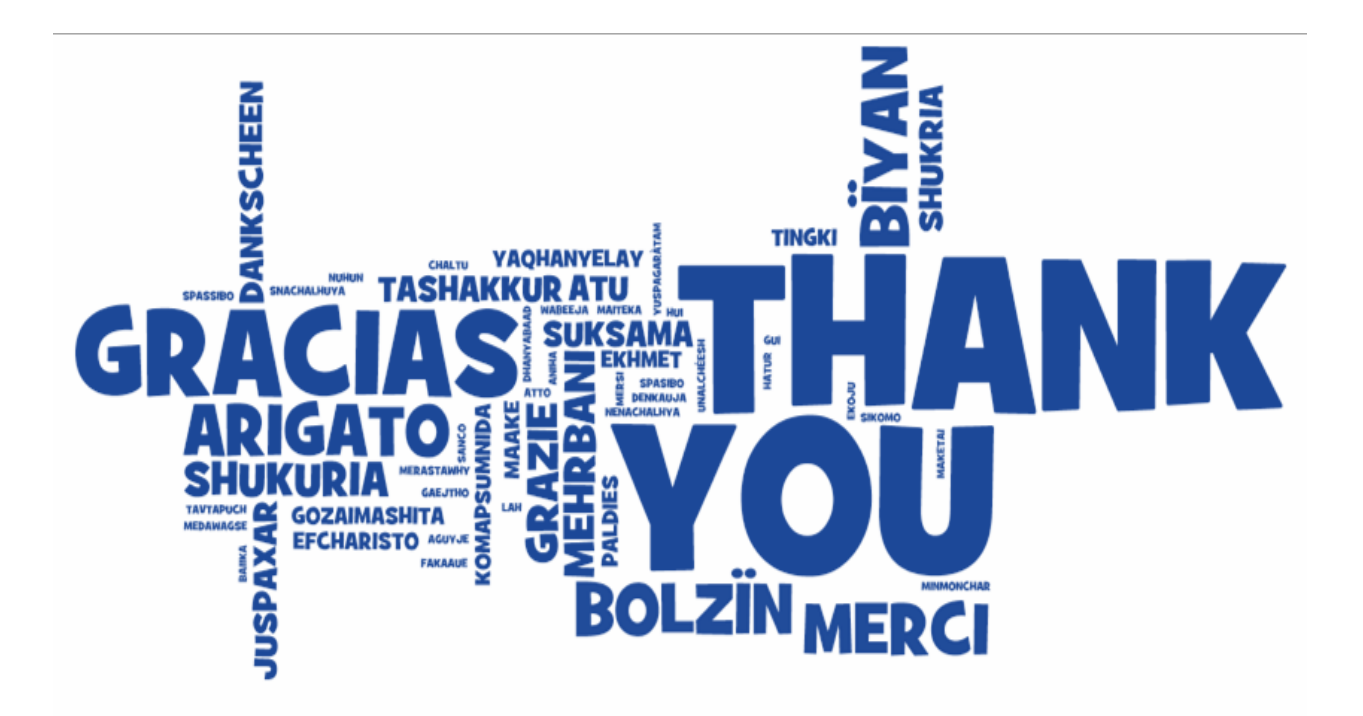

Rajiv Singh B.Com; CA;

carajivsingh@gmail.com

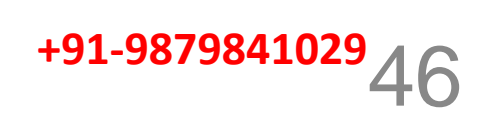